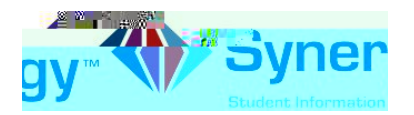

4. Ingrese su dirección de correo primario, el que usted utilizó para activar su cuenta y haga clic en Enviar Correo (Send Email).

5. Un mensaje será enviado a su cuenta de correo electrónico primario con un enlace para cambiar su contraseña (*password*)

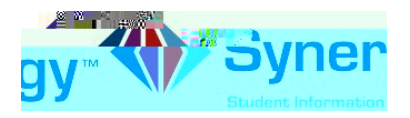

7. Verá la siguiente pantalla una vez que su contraseña (*password*) haya sido cambiada exitosamente.

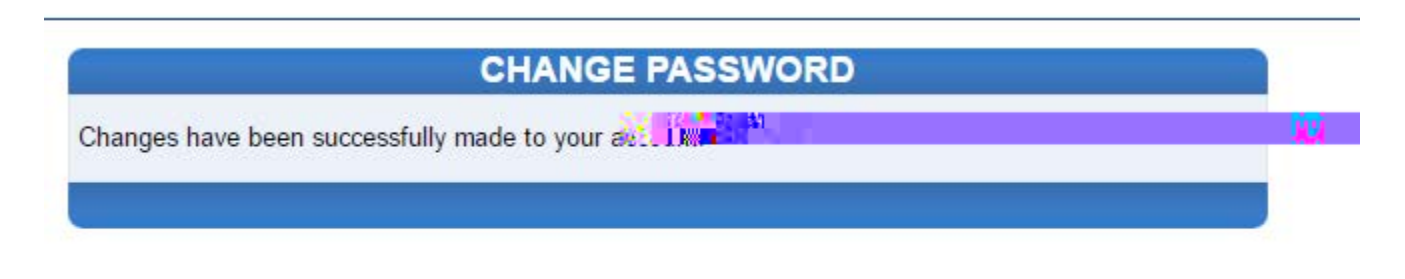

Click here to go back to ParentVUE home page

Verá en azul, el enlace que podrá oprimir para regresar a la página principal de ParentVUE